### NEW E-ZPASS SM SITE TUTORIAL

#### Transponder

- 1) Choose Where You Purchased Your E-ZPass  ${\mbox{\tiny SM}}$  Transponder From:
  - Customer Care Center
  - CVS
- 2) Click NEXT

|     |                                              | ITRCC                          | PURCHASE E-ZPASS           | E-ZPASS MANAGEMENT 🗸      | MY ACCOUNT 👻        | REPORTS -     | Q       | ELIZABETH KOEBEL (SO) 🗸 |
|-----|----------------------------------------------|--------------------------------|----------------------------|---------------------------|---------------------|---------------|---------|-------------------------|
| cou | Int Summary Current Balance: \$0 Low Balance | e: <b>\$0</b> Repl             | enishment: <b>\$0</b> Acco | unt Numbei                |                     |               |         |                         |
|     | Home > E-ZPass Activation                    |                                |                            |                           |                     |               |         |                         |
|     | E-ZPass Activation                           |                                |                            |                           |                     |               |         |                         |
|     | You do not have any E-ZPass Tags to activate | 9                              |                            |                           |                     |               |         |                         |
|     | Important!                                   |                                |                            |                           |                     |               |         |                         |
|     | Retail E-ZPass Transponders are available    | at participa                   | ating CVS Pharmacies       | s in Northern Indiana and | all ten Travel Plaz | as located on | the Ind | iana Toll Road.         |
|     | Retail Transponders are only sold for 2 axle | e, 4 tire veh<br>ill be applie | icles and motorcycle       | s only (no commercial ve  | hicles).            |               |         |                         |
|     | \$8.00 to your E-7Pass toll account          | itt be appti                   | ed to your activated e     | ccount as tottows.        |                     |               |         |                         |
|     | \$2.00 retail convenience fee                |                                |                            |                           |                     |               |         |                         |
|     | <ul> <li>\$15.00 tag issuance fee</li> </ul> |                                |                            |                           |                     |               |         |                         |
|     | Where did you purchase you                   | r E-ZPa                        | ss?                        |                           |                     |               |         |                         |
|     | Purchased From:                              |                                |                            |                           |                     |               |         |                         |
|     | Customer Care Center                         |                                |                            |                           |                     |               |         | τ.                      |
|     | Customer Care Center<br>CVS                  |                                |                            |                           |                     |               |         |                         |
|     |                                              |                                |                            |                           |                     |               |         |                         |
|     |                                              |                                |                            |                           |                     |               |         |                         |
|     | NEXT                                         |                                |                            |                           |                     |               |         |                         |
|     |                                              |                                |                            |                           |                     |               |         |                         |

- 3) Enter Your Transponder Number (found on the front of your E-ZPass <sup>SM</sup> in between the two asterisks (\*)
- 4) Click NEXT

| E-ZPass Information                                                        |                                     |  |
|----------------------------------------------------------------------------|-------------------------------------|--|
| Your E-ZPass Number can be found on the front of your E-Pass Transponder a | bove the Bar Code. See image below. |  |
| 「ransponder Number *                                                       | Tag Type *                          |  |
|                                                                            |                                     |  |
| 03001200095                                                                | Class 2                             |  |
| 03001200095                                                                | Class 2                             |  |
| 03001200095                                                                | Class 2                             |  |

- 4) If your vehicle is already in the list highlight it and click NEXT
- 5) If your vehicle is NOT in the list click ADD NEW VEHICLE
- 6) Enter vehicle license plate number

| Retail Activation                                                 |                                |                             |                         |                           |                       |
|-------------------------------------------------------------------|--------------------------------|-----------------------------|-------------------------|---------------------------|-----------------------|
|                                                                   |                                |                             |                         |                           |                       |
| You must have at least 1 active                                   | vehicle before you can act     | tivate your E-ZPass. Please | e click Add Vehicle and | enter your vehicle inform | nation                |
| 20%<br>You must have an active vehicl<br>vehicle to your profile. | le in order to activate your f | E-ZPass. Please verify that | your primary vehicle is | below, otherwise click *A | Add New* to add a new |
| LPN                                                               | Primary Tag                    | Year                        | Make                    | Model 🛧                   | Status Reason         |
| There are no records to disp                                      | lay.                           |                             |                         |                           |                       |

- a. State
- b. Year
- c. Make
- d. Model
- e. Number of Axels
- f. Click ADD VEHICLE
- g. Your vehicle now appears
- 2) Click NEXT
- 3) Click ADD PAYMENT METHOD

| ADD VEHICLE |
|-------------|

2

Add New Vehicle

License Plate

123ABC

IN

Year \*

Make '

Model \*

Camry
Number of Axles \*
Axles are defined as a number

Toyota

Add Vehicle Information

•

•

•

| Retail Act    | ivation              |                        |                  |                     |      |              |                  |                  |
|---------------|----------------------|------------------------|------------------|---------------------|------|--------------|------------------|------------------|
|               |                      |                        |                  |                     |      |              |                  |                  |
| You must ha   | ve at least 1 active | e payment method b     | efore you can ac | tivate your E-ZPass |      |              |                  |                  |
|               |                      | 40%                    |                  |                     |      |              |                  |                  |
| You will be n | edirected to anoth   | ner site to capture yc | ur payment.      |                     |      |              | ADI              | D PAYMENT METHOD |
| Last 4        | Туре                 | Primary ?              | Tran Type        | Exp Month 🛧         | Year | Last Used On | Last Used Result | Status           |
|               |                      |                        |                  |                     |      |              |                  |                  |
| There are     | no records to disp   | olay.                  |                  |                     |      |              |                  |                  |
|               |                      |                        |                  |                     |      |              |                  |                  |

# NEW E-ZPASS SM SITE TUTORIAL

- 1. First name
- 2. Last name
- 3. City, State, Zip Code
- 4. Home Phone
- 5. Transaction Type
  - I. Credit Card
    - a. Enter Your Credit Card Number
    - **b. Expiration Date**
    - c. CVV Value
    - d. Click Submit

| First Name:                    | Adam                                                                                   |
|--------------------------------|----------------------------------------------------------------------------------------|
| Last Name:                     | Johnson                                                                                |
| City,St,Zip:                   | Granger IN 465307226                                                                   |
| Home Phone:                    | 555-555-5555                                                                           |
| Expiration Date:<br>CVV Value: | 12         •         2025         •           123         Find CVV         •         • |
|                                |                                                                                        |

|                                                            | Electronic P                                                      | ayment Exchange   |
|------------------------------------------------------------|-------------------------------------------------------------------|-------------------|
| First Name:                                                | Adam                                                              |                   |
| Last Name:                                                 | Johnson                                                           |                   |
| City,St,Zip:                                               | Granger                                                           | IN 465307226      |
| Home Phone:                                                | 555-555-5555                                                      |                   |
| ACH<br>Routing Number:<br>Account Number:<br>Account Type: | <ul> <li>071923909</li> <li>12345678</li> <li>Checking</li> </ul> | Find Account Info |
| We support the following                                   | n financial networks:                                             | R pulse NYCE      |

- 4. ACH
  - a. Enter your bank routing number
  - b. Enter your bank account number
  - c. Click Submit

# NEW E-ZPASS SM SITE TUTORIAL

**Transponder: Activation** 

| Home     | > | E-ZPass   | Activation   |
|----------|---|-----------|--------------|
| 1 IOIIIC | ~ | E 21 0000 | / (011/01/01 |

| Yo     | u do not have any E-ZPass Tags to activate                                                                                                    |
|--------|----------------------------------------------------------------------------------------------------|
| I      | Important!                                                                                                    |
|        | Retail E-ZPass Transponders are available at participating CVS Pharmacies in Northern Indiana and all ten Travel Plazas located on the Indiana Toll Roa |
|        | Retail Transponders are only sold for 2 axle 4 tire vehicles and motorcycles only (no commercial vehicles)                                              |
| -      | The cost of a retail E-ZPass is \$25 which will be applied to your activated account as follows:                                                        |
|        | • \$9.00 to your F. 7Dass tall account                                                                                                    |
|        | Solo of your L-2-Pass total account     Solo of your L-2-Pass total account     Solo of your L-2-Pass total account                                     |
|        | \$15.00 tag issuance fee                                                                                                    |
| W      | /here did you purchase your E-ZPass?                                                                                                    |
| Pu     | irchased From:                                                                                                    |
|        | Customer Care Center                                                                                                    |
|        | Customer Care Center                                                                                                    |
| $\leq$ |                                                                                                    |
|        |                                                                                                    |
|        |                                                                                                    |

- 1) When finished you will be redirected to the Retail Activation Screen
- 2) Click NEXT
- 3) Enter your Activation Code (found on the back of your Transponder ex: B2D264C)
- 4) Choose Your Associated Vehicle
- 5) Click NEXT
- 6) Your activated transponder will be available for use in 1-3 hours on the ITR and 48 hours for all other IAG agencies. Prior to the activation time please use the cash lanes for travel

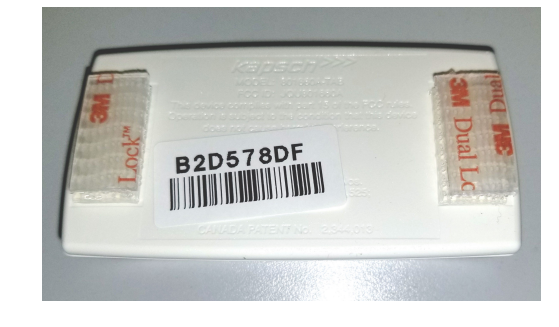

#### **Retail Activation**

| Transponder Serial Number*     Activation Code*     Associated Vehicle*       Description     Resource     1000000000000000000000000000000000000 | etail Activation         |                   |                      |  |
|----------------------------------------------------------------------------------------------------|--------------------------|-------------------|----------------------|--|
|                                                                                                    | nsponder Serial Number * | Activation Code * | Associated Vehicle * |  |
| • B2E2ADD9                                                                                                    | 03001200089              | ✓ B2E2ADD9        | 123ABC               |  |